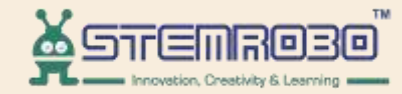

# **Al Connect**

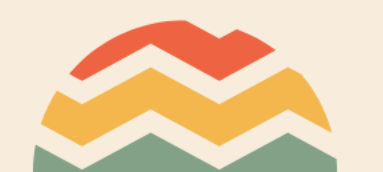

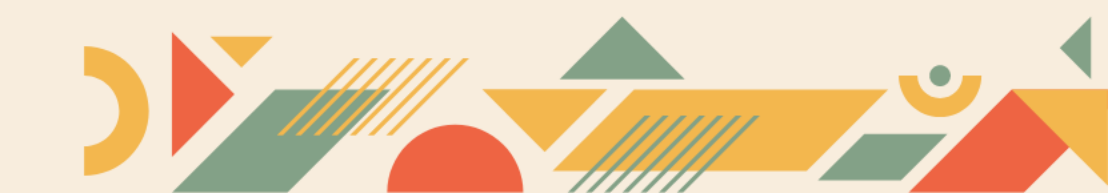

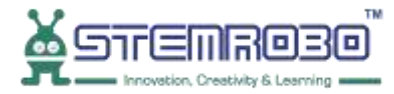

#### Activity: Finger Count STEP 1: Go to AI Learning

υ

| 😑 📿 Reset 🕨 R                   | un + Connect Train Model - |
|---------------------------------|----------------------------|
| Math                            | ▲<br>●                     |
| Functions                       |                            |
| Lists                           |                            |
| Tuples                          |                            |
| Sets                            |                            |
| Dictionaries                    |                            |
| Conversion                      |                            |
| <ul> <li>Graph Plot</li> </ul>  |                            |
| Teachable                       |                            |
| <ul> <li>AI Learning</li> </ul> |                            |
| Facial Feature                  |                            |
| Object Detection                | (+)                        |
| Face Recognition                | (-)                        |
| Finger Detect                   |                            |
| Computer Vision                 |                            |
| > Advance                       |                            |

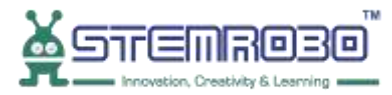

•

#### STEP 2: Go to Finger Detect & Select - Start Detection

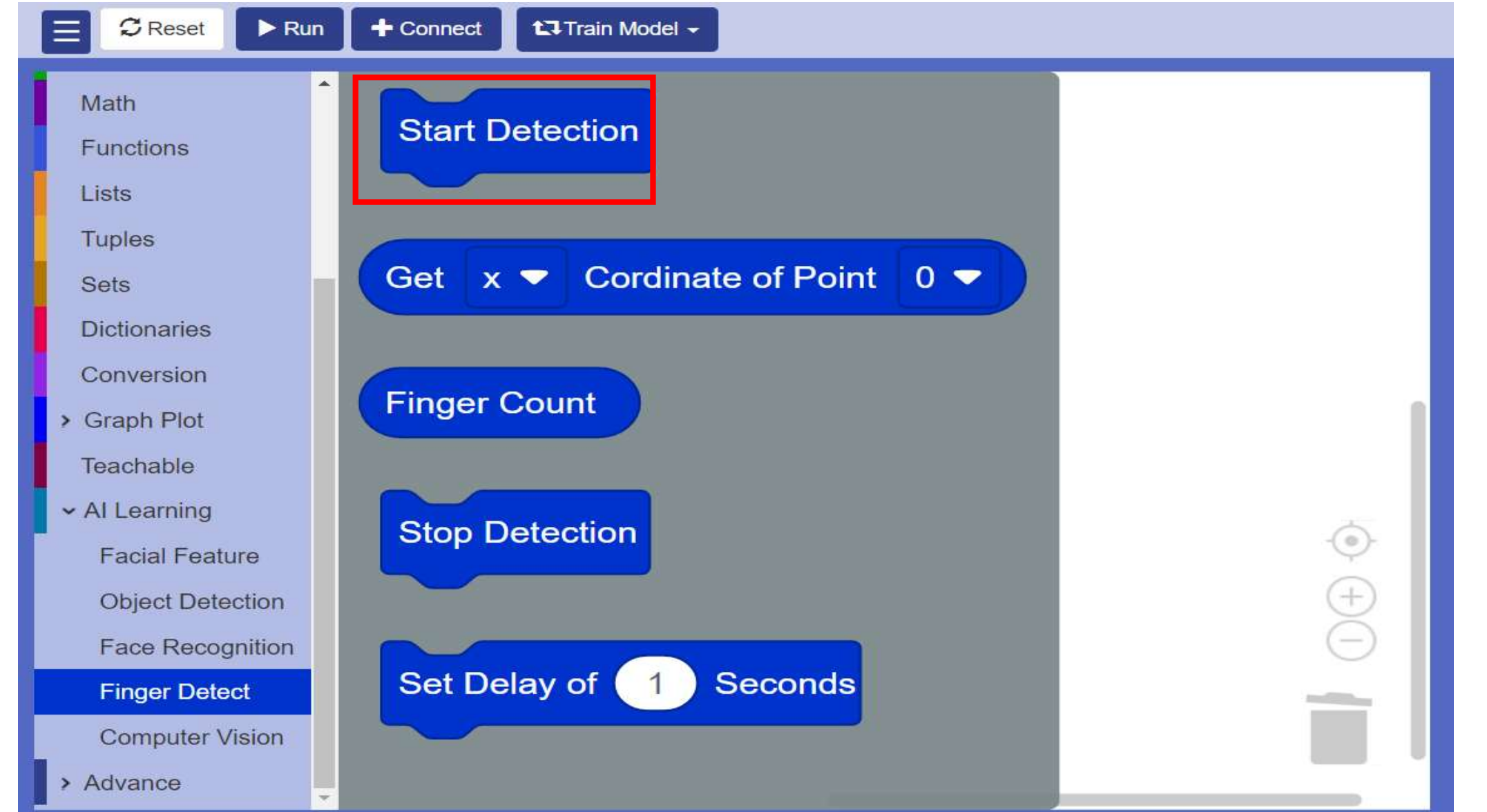

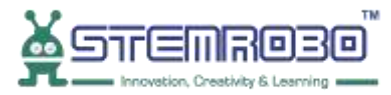

#### STEP 3: Go to Loops and select – repeat 10 times block.

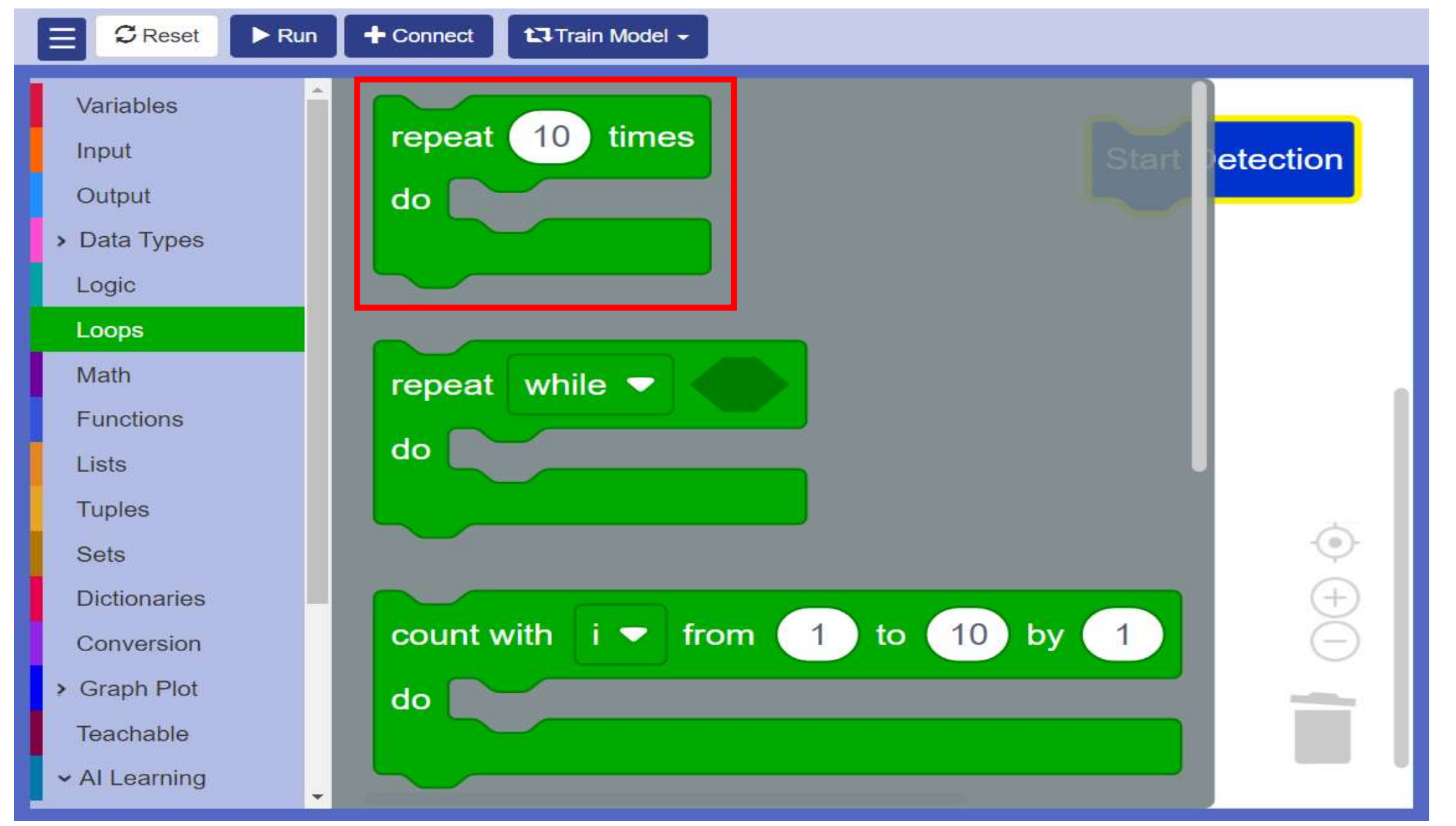

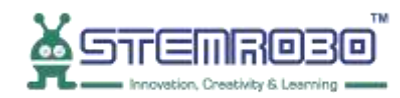

#### **STEP 4:** Go to Output – Select **print** block.

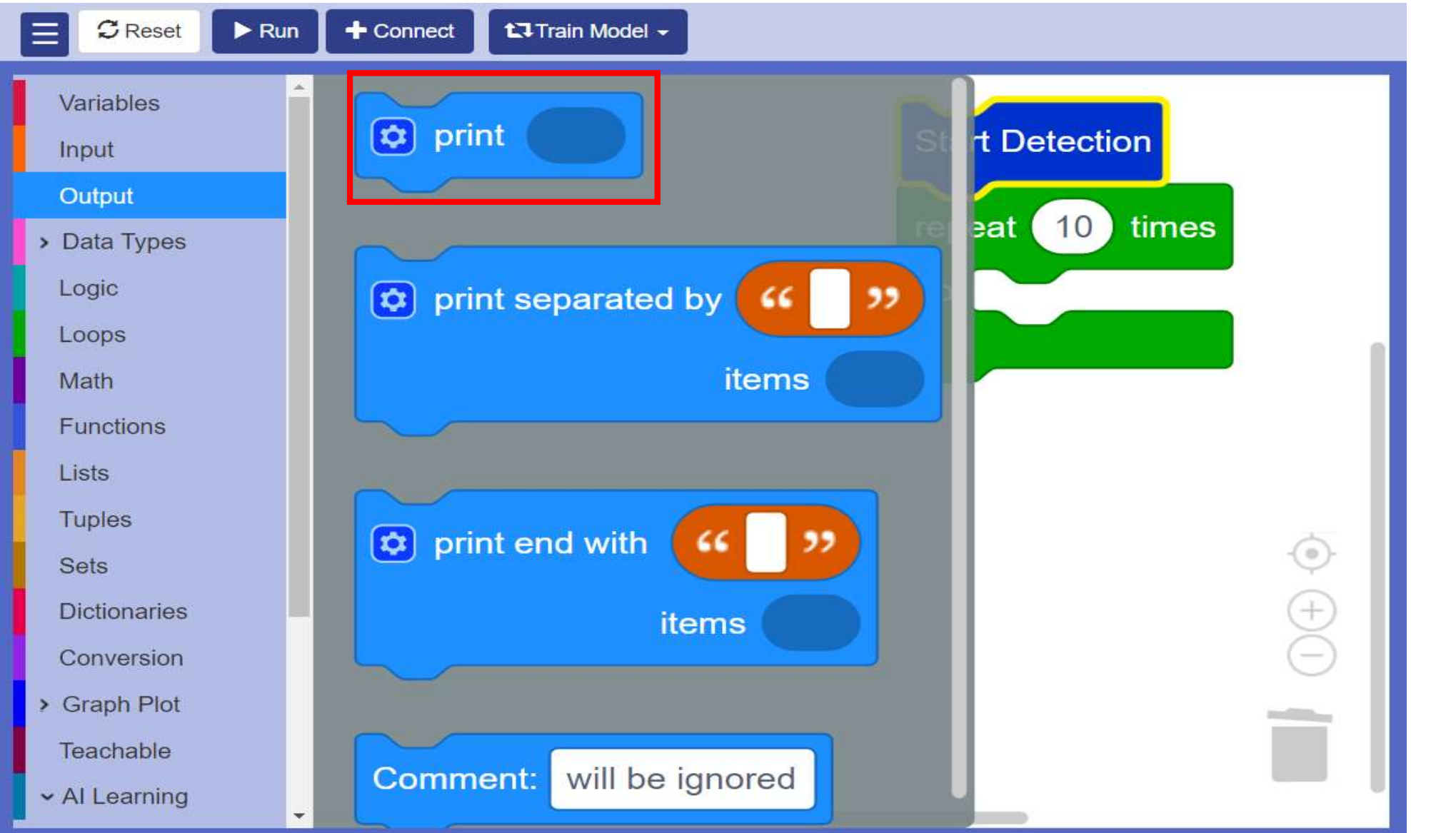

#### Activity: Finger Count STEP 5: Select – Finger Count

•

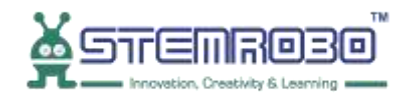

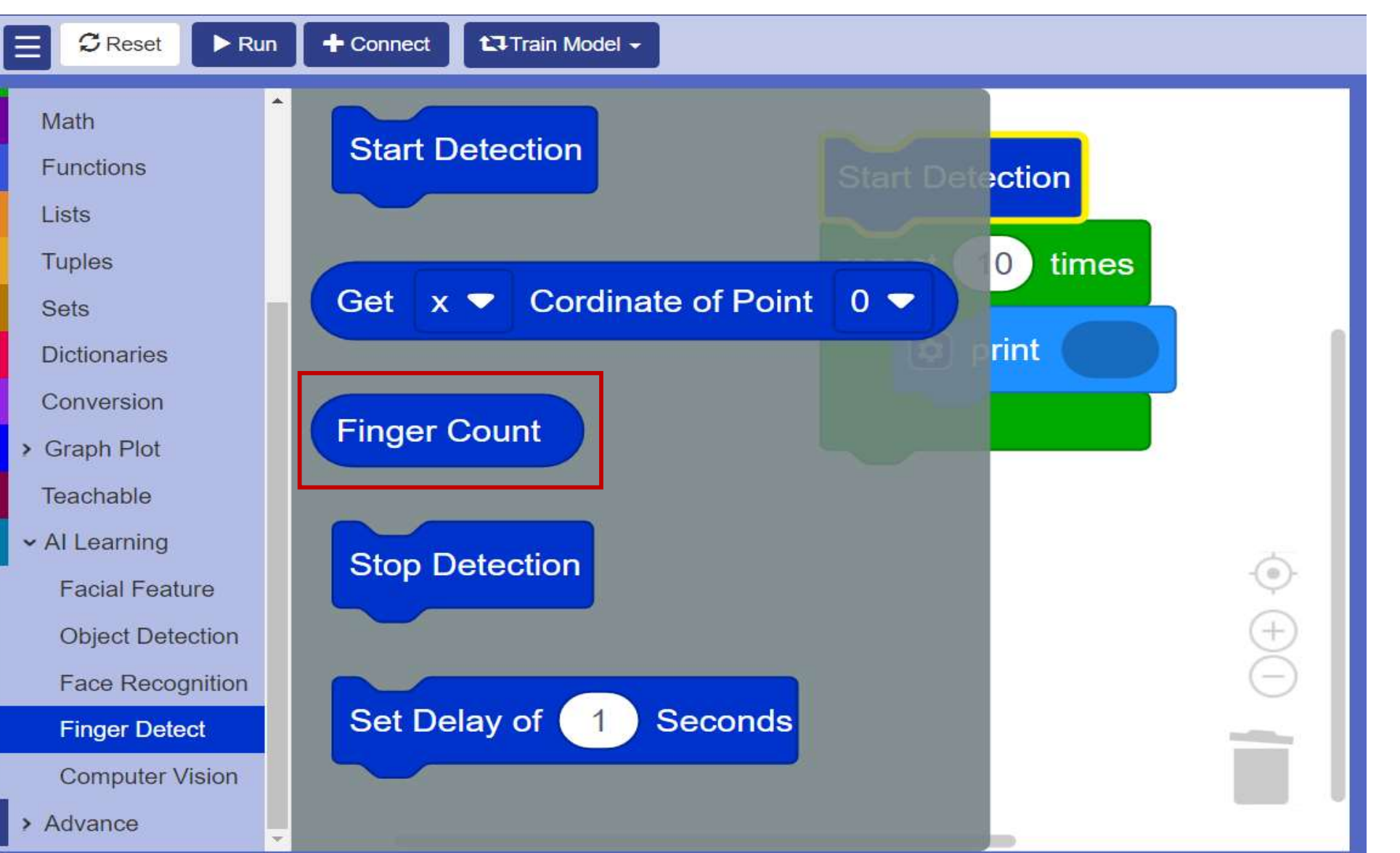

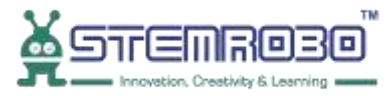

•

#### **STEP 6:** Select - Set Delay block

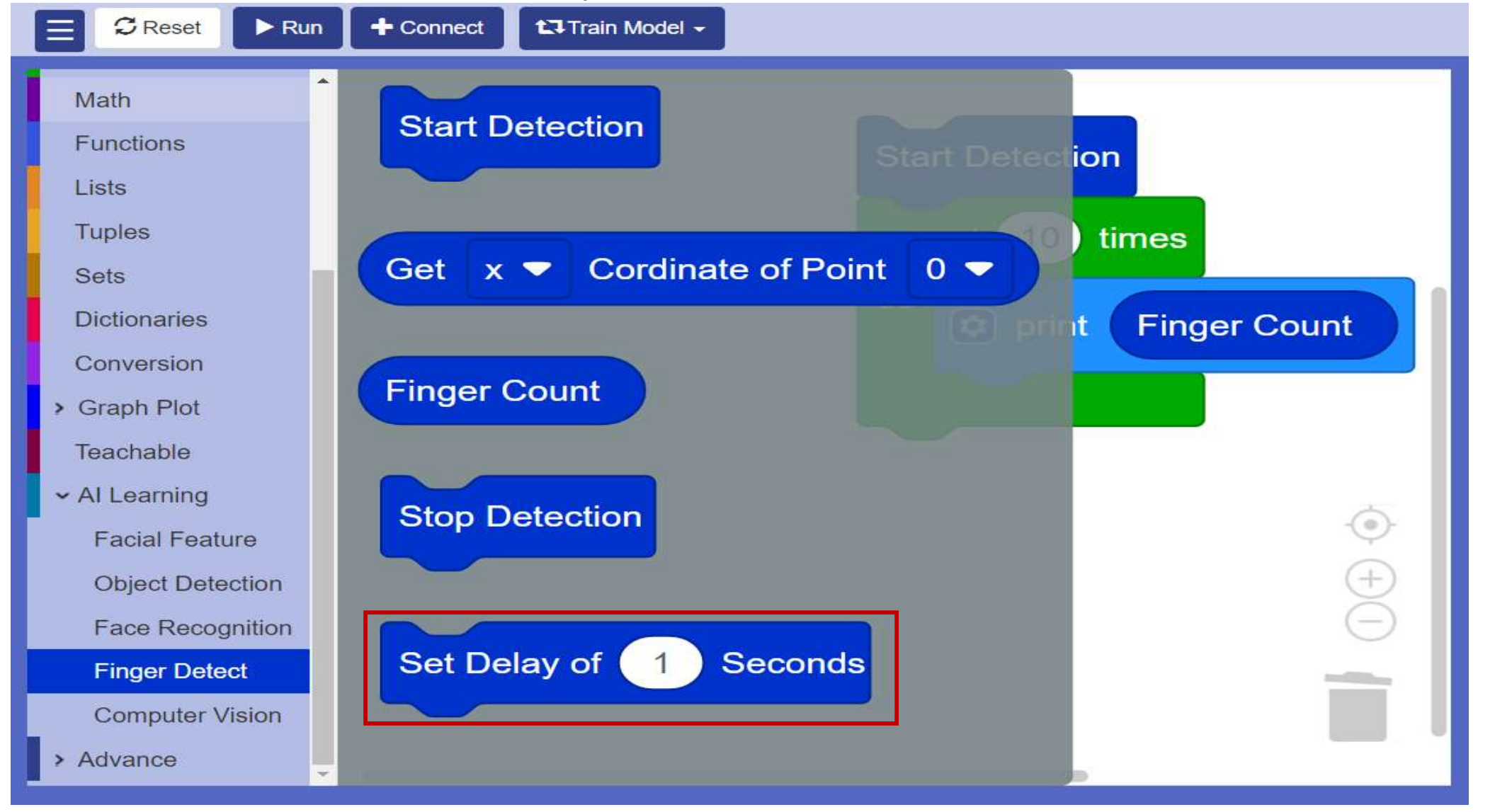

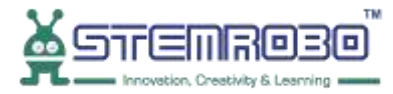

## Activity: Finger Count STEP 7: Set Delay of 2 Seconds

•

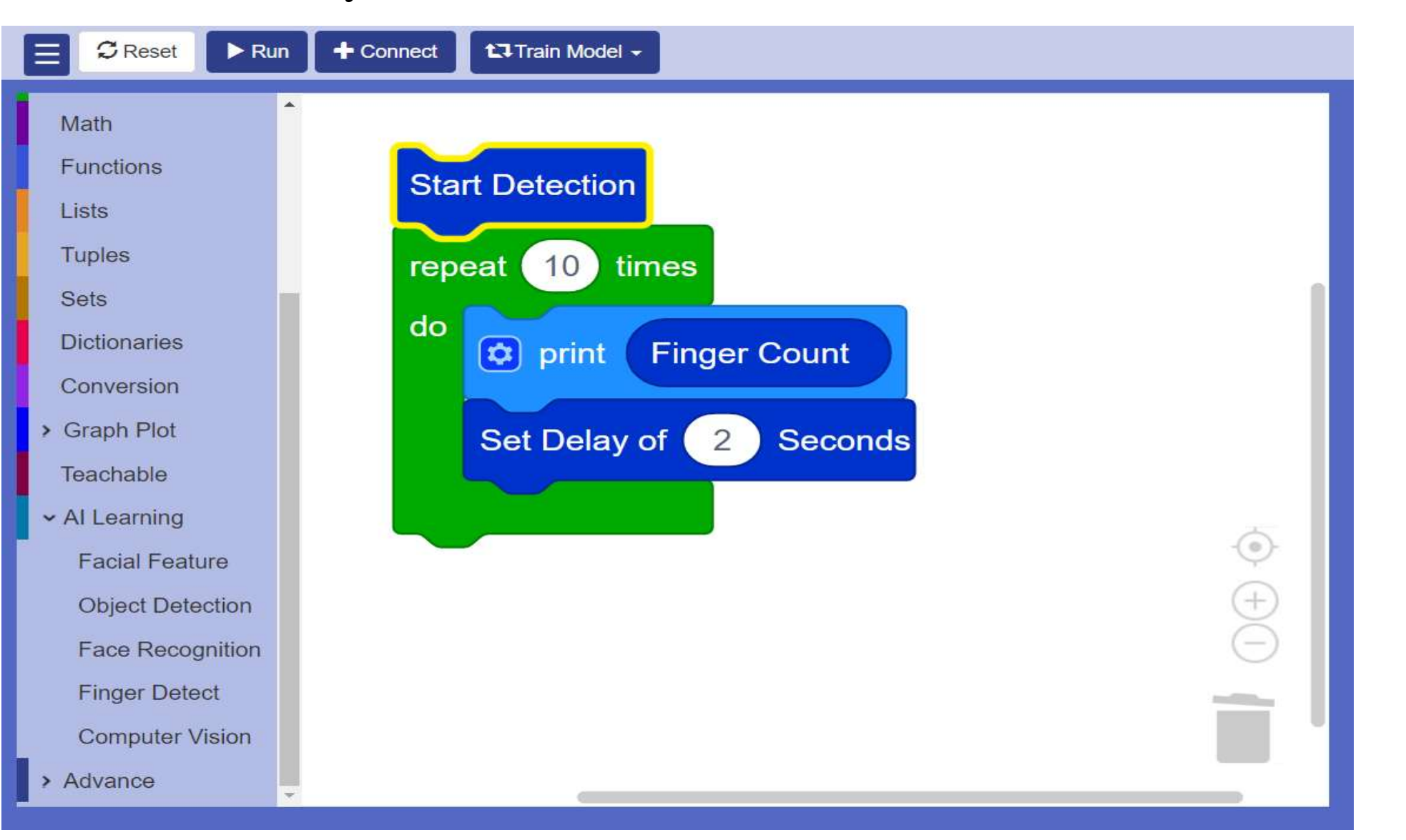

## Activity: Finger Count STEP 8: Go to AI Learning> Finger Detect> Select - Stop Detection block

-=\_\_\_\_\_

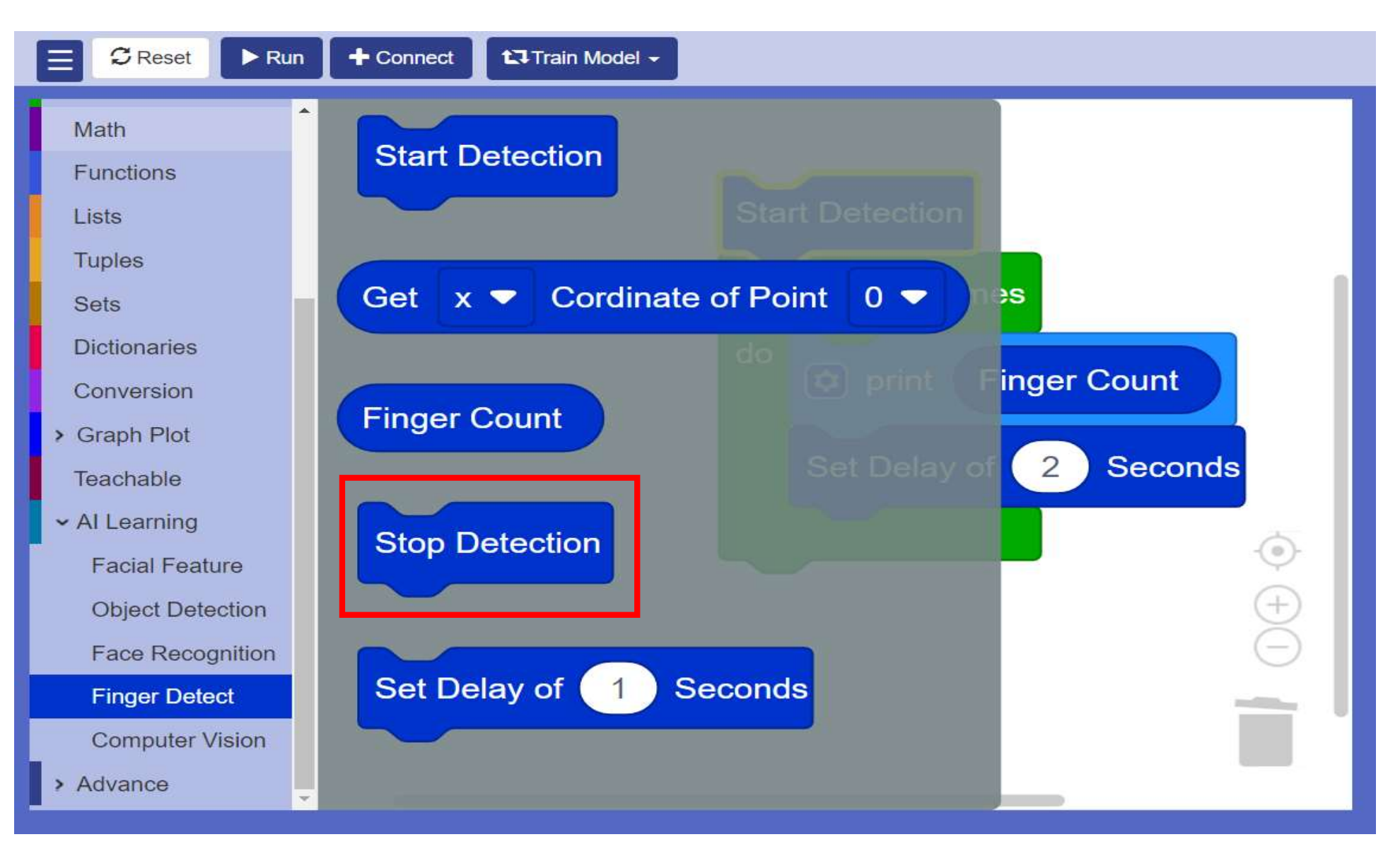

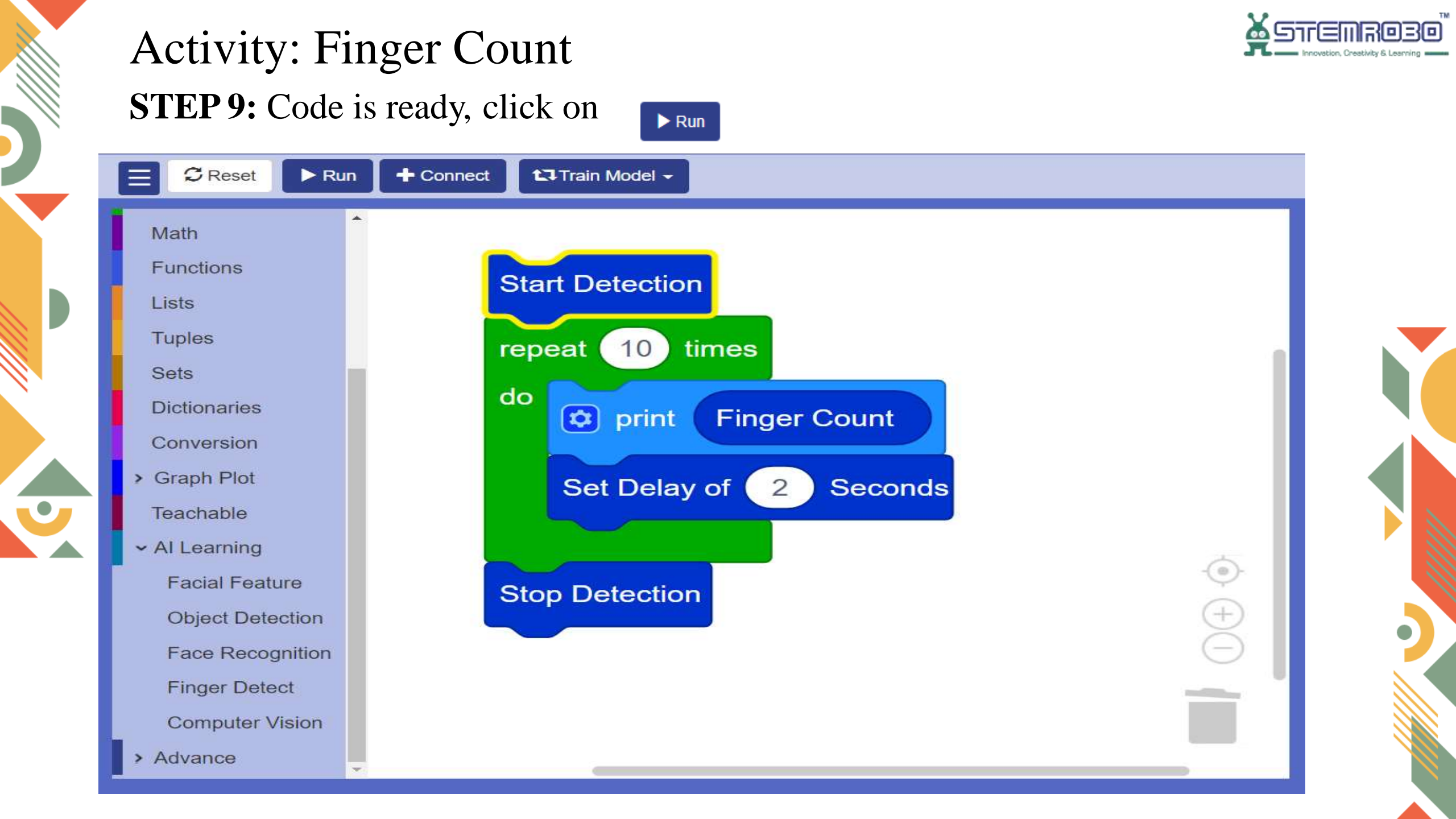

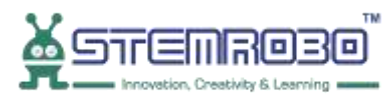

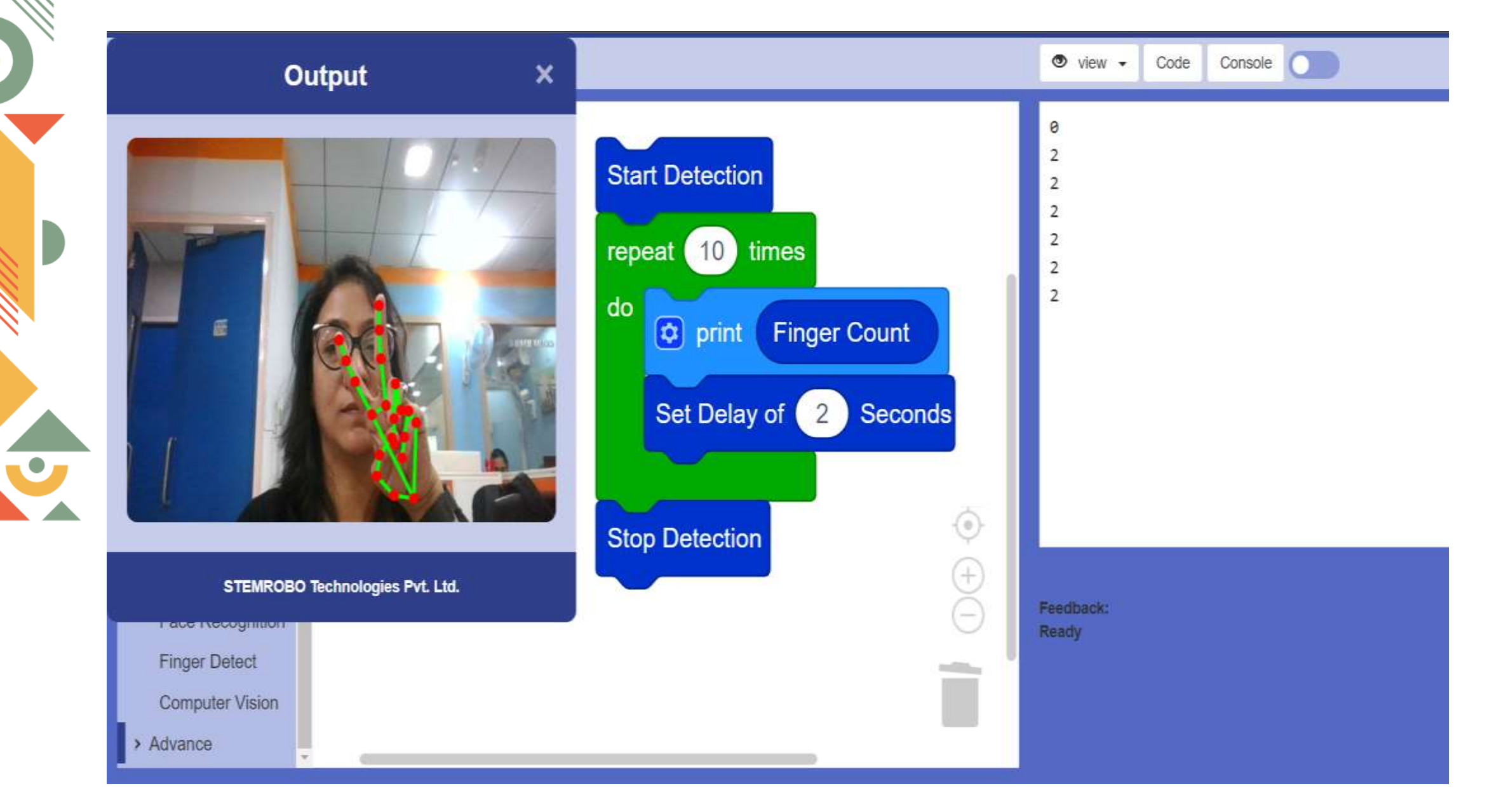

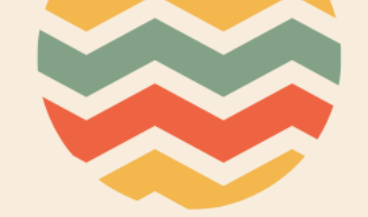

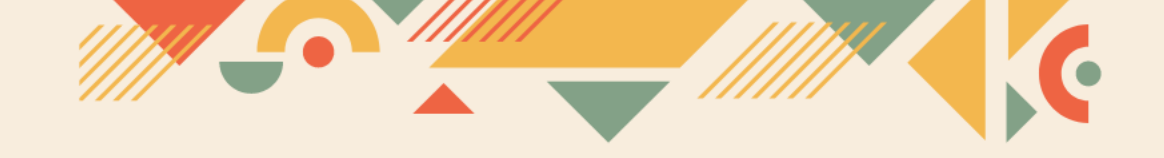

## Thank you!!